## Electronic Personnel Action Forms (EPAF) Terminate Employee/Student

**Electronic Personnel Action Forms (EPAF)** 

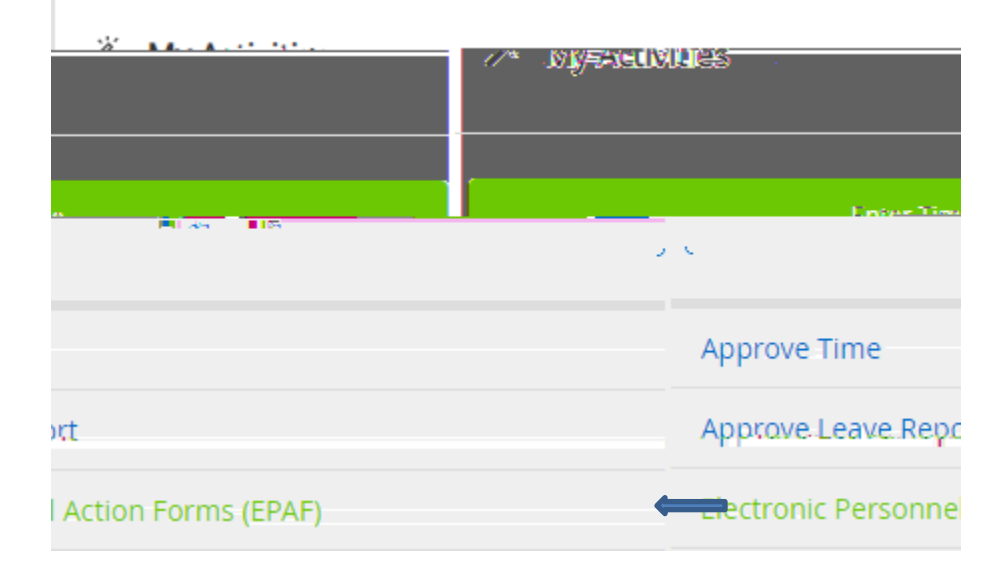

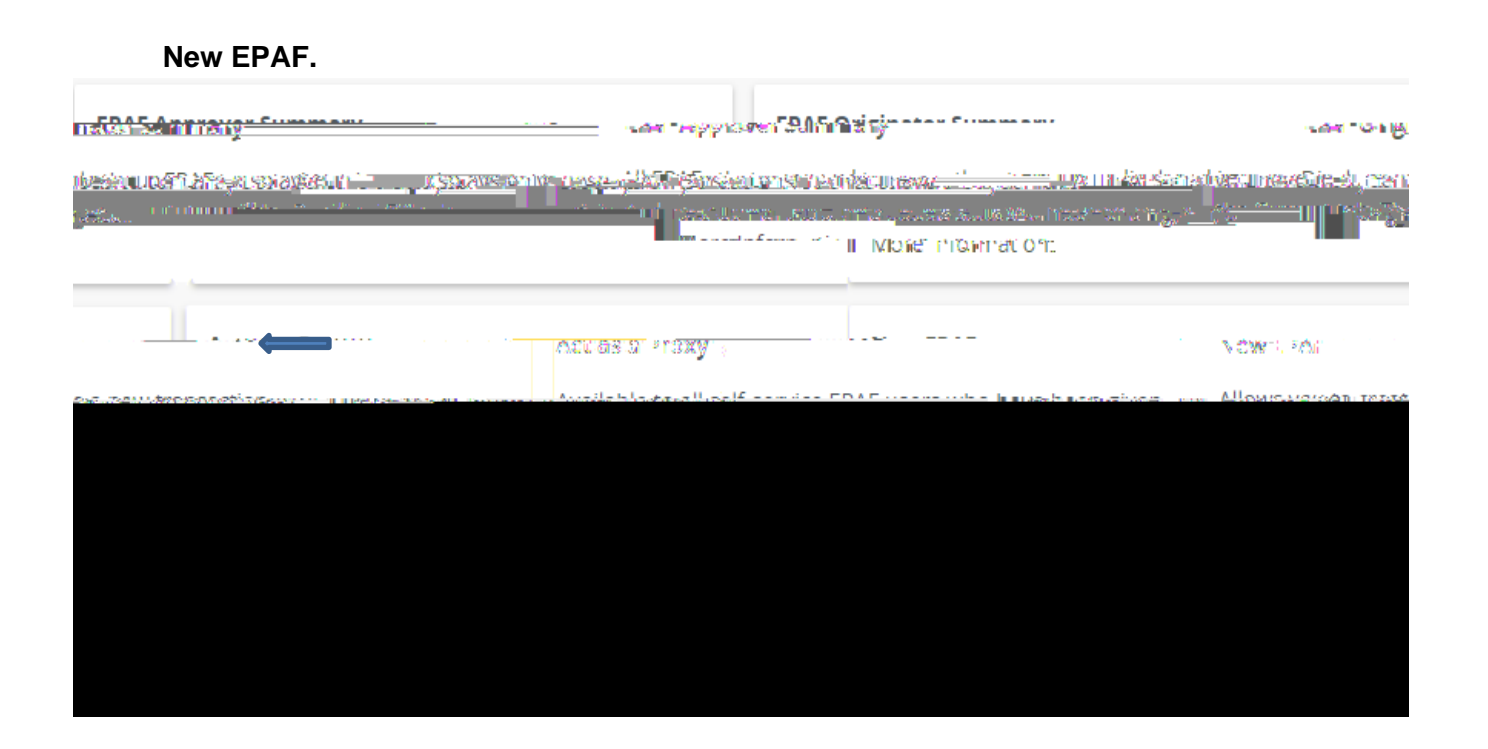

**Comment Field** 

Save

Submit Note: